## **Claim a Diagnostic Request**

When you have the physical specimen at your location, but the Diagnostic Request (DR) is not appearing in your location's workspace, you can "claim" the diagnostic request from wherever it was routed to by using the "Claim DR" function. You can then perform the determination yourself.

## **Please note:**

- Do not use "Claim DR" *unless* <u>you have the physical specimen in your</u> <u>possession</u>.
- "Claim DR" is necessary only when the DR is not appearing in your active workspace.
- "Claim DR" is available <u>only when a DR is in "Pending Specimen</u> <u>Receipt" status</u>. If another user has already indicated that they have received a physical specimen, or that they have accepted that specimen for ID, ARM will prevent anyone else from claiming it.

## Steps:

- 1. Begin by locating the DR number on the specimen routing form.
- 2. Using the global search option, enter either the DR number, the Event ID, the Pest ID, or Exam ID number into the "Search events" box in the upper right corner of the workspace. Be sure that you enter the full number for the search, as partial entries may pull up multiple matches.
  - 3. Search results will appear, as shown below. Select the diagnostic request by clicking on the number in the Event/RA/DR ID column (second column from left). You can also reach the diagnostic request by clicking on the hyperlink in the Status column at the far right.

| USDA build Refer Department of Apriculture<br>Junior and Plan Istalli Impector forma |                             |                   |                 |           |                  |                        | Search events Q     |                  |                 |    |
|--------------------------------------------------------------------------------------|-----------------------------|-------------------|-----------------|-----------|------------------|------------------------|---------------------|------------------|-----------------|----|
| ⊞                                                                                    | Search                      |                   |                 |           |                  |                        |                     |                  |                 | ٦  |
| i                                                                                    | PIS318020001-DR01 Q         |                   |                 |           |                  |                        |                     |                  |                 |    |
| Ē                                                                                    | 10 v records per page       |                   |                 |           |                  |                        |                     |                  | Filter          |    |
| Ľ                                                                                    | Item Type                   | Event/RA/DR ID    | 1 Shipment ID's | 🕼 Pest ID | 11 Exam Batch ID | 11 Inspection Location | 11 Current Location | 11 Status        |                 |    |
| ß                                                                                    | Diagnostic Request          | PIS318020001-DR01 | Multiple        |           |                  | Test PIS3 PPQ          | Test PIS3 PPQ       | Al Pending Speci | imen Receipt    |    |
| 2                                                                                    | Item Type                   | Event/RA/DR ID    | Shipment ID's   | Pest ID   | Exam Batch ID    | Inspection Location    | Current Location    | Status           |                 |    |
| •                                                                                    | Showing 1 to 1 of 1 entries |                   |                 |           |                  |                        |                     | First            | Previous 1 Next | La |

4. You will be sent to the Determination Information page, where you will find the

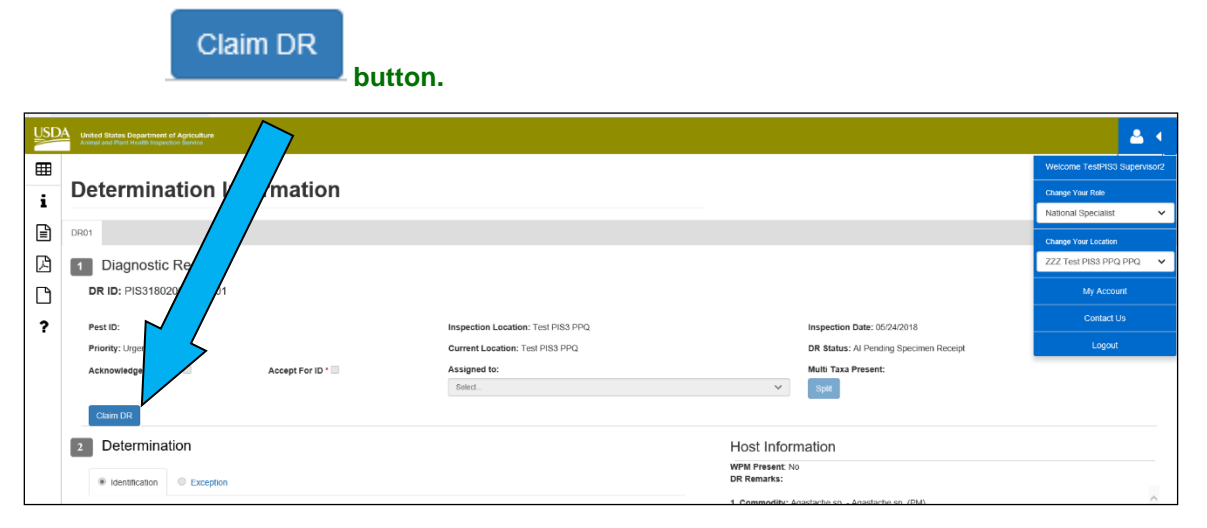

- Claim DR
- 5. Click on \_\_\_\_\_. This specimen will now appear in your work queue, and you can process the diagnostic request, acknowledging receipt and accepting the specimen for ID:

| USD    | United States Department of Agriculture<br>Armet and Part Health Superior Service |                                    |     |                                      |                                        |  |  |  |  |  |  |
|--------|-----------------------------------------------------------------------------------|------------------------------------|-----|--------------------------------------|----------------------------------------|--|--|--|--|--|--|
| ⊞<br>i | Determination Information                                                         |                                    |     |                                      |                                        |  |  |  |  |  |  |
| ₽      | DR02                                                                              |                                    |     |                                      |                                        |  |  |  |  |  |  |
| ß      | 1 Diagnostic Request                                                              |                                    |     |                                      |                                        |  |  |  |  |  |  |
| D      | DR ID: PIS318060003-DR02                                                          |                                    |     |                                      |                                        |  |  |  |  |  |  |
| ?      | Pest ID:                                                                          | Inspection Location: Test PIS3 PPQ |     |                                      | Inspection Date: 06/13/2018            |  |  |  |  |  |  |
|        | Priority: Urgent                                                                  | Current Location: Test PIS3 PPQ    |     |                                      | DR Status: NS Pending Specimen Receipt |  |  |  |  |  |  |
|        | Acknowledge Receipt * Accept For ID *                                             | Assigned to:<br>Select.            |     | ~                                    | Multi Taxa Present:                    |  |  |  |  |  |  |
|        | 2 Determination                                                                   |                                    |     | Host Infor                           | Host Information                       |  |  |  |  |  |  |
|        | Identification O Exception                                                        |                                    |     | WPM Present 1<br>DR Remarks:         | Yes                                    |  |  |  |  |  |  |
|        | Determination *                                                                   | igave sp Agave sp. (PM)            |     | ^                                    |                                        |  |  |  |  |  |  |
|        | Lepidoptera                                                                       |                                    | ~ Q | Destination: Virg<br>Host Proximity: | irginia<br>y: On                       |  |  |  |  |  |  |
|        | Determination Type: Final                                                         | Method *<br>Morphotogical V        |     | Host Part: Cratin                    | rt: Crating                            |  |  |  |  |  |  |
|        |                                                                                   |                                    |     |                                      |                                        |  |  |  |  |  |  |
|        | Date Determined                                                                   | # Retained for Collection          |     |                                      |                                        |  |  |  |  |  |  |
|        | 07/20/2018                                                                        |                                    |     |                                      |                                        |  |  |  |  |  |  |
|        |                                                                                   |                                    |     |                                      |                                        |  |  |  |  |  |  |

## **Problematic Scenarios**

- If you have inadvertently claimed a diagnostic request (used "Claim DR") when *you do not have the specimen*, and **have not yet** marked "Specimen Received" or "Accept for ID", the person who actually has the physical specimen in their possession can claim it back using the steps above.
  - If you have inadvertently claimed a diagnostic request (used "Claim DR") and **have** marked "Specimen Received" or "Accept for ID", but you don't actually have the specimen, you will need to unmark those boxes before

the person who actually has the physical specimen can claim it using the steps described above.

• If an Area Identifier has routed a diagnostic request to a National Specialist, but the National Specialist is on vacation or out of the office, another National Specialist will have to claim the request.